### Jagware MSG to NSF Converter

### Most Trustworthy solutions to batch convert MSG files to NSF

Jagware MSG to NSF Converter allows to convert single or unlimited numbers of MSG files into NSF file extension. It's a valuable software as it also allows to convert orphan MSG files in bulk.

### Visit the official page: Jagware MSG to NSF Converter

# **Step 1:** Download and open MSG to NSF Converter on your machine.

| Jagware MSG to NSF Wize | ard – Trial v3.0 — 🗆 🗙                                                                                                    |
|-------------------------|----------------------------------------------------------------------------------------------------|
| Reed Help ?             | Jagware MSG to NSF Wizard<br>Information: This utility will help users convert their MSG email files to Lotus<br>Notes NSF files. |
| Tech Support            | Select File(s)       Or       Select Folder                                                                                       |
| About Soft              | 2. Select destination path : Browse                                                                                               |
|                         | Click to Enter Serial Number                                                                                                    |

#### Step 2: Click on select file or folder to choose MSG files as you want to convert.

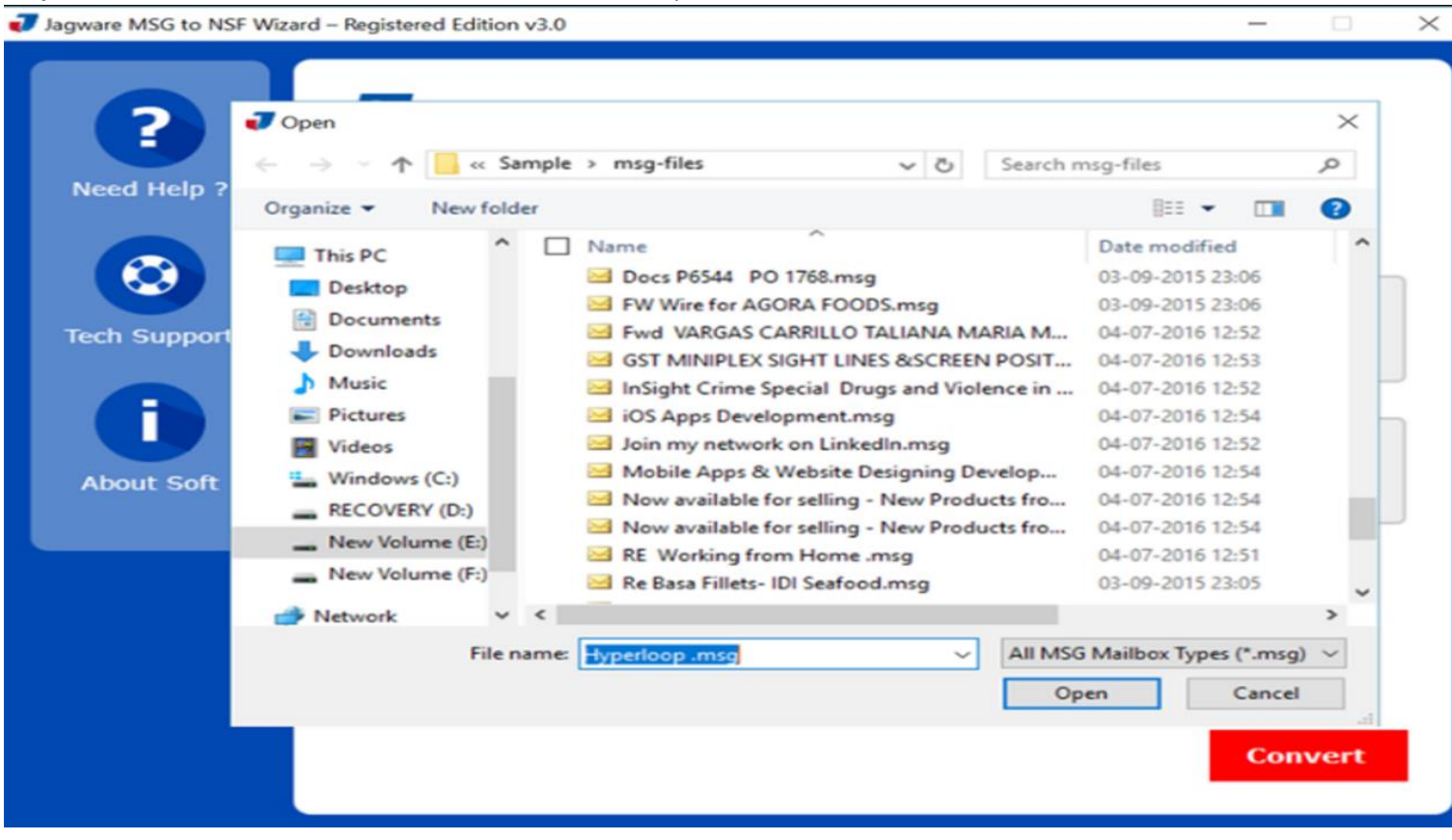

# **Step 3:** Choose destination for the resultant NSF file.

| Jagware MSG to NSF Wizard – Registered Edition v3.0 – |                                                                                                    |                                                                                                    |     |                |        |       |
|-------------------------------------------------------|----------------------------------------------------------------------------------------------------|----------------------------------------------------------------------------------------------------|-----|----------------|--------|-------|
| ?                                                     | J Save As                                                                                                    |                                                                                                    |     |                |        | ×     |
| Need Help                                             | ← → ~ ↑ 💻 > Th                                                                                                    | is PC >                                                                                               | ~ Ö | Search This PC |        | Q     |
|                                                       | Organize 👻                                                                                                    |                                                                                                    |     |                |        | 0     |
| Tech Suppo                                            | <ul> <li>This PC</li> <li>Desktop</li> <li>Documents</li> <li>Downloads</li> <li>Music</li> <li>Pictures</li> <li>Videos</li> <li>Windows (C:)</li> <li>RECOVERY (D:)</li> <li>New Volume (E:)</li> </ul> | <ul> <li>Folders (6)</li> <li>Desktop</li> <li>Documents</li> <li>Downloads</li> <li>Music</li> </ul> |     |                |        |       |
|                                                       |                                                                                                    |                                                                                                    |     |                |        | Ť     |
|                                                       | Save as type: *.nsf                                                                                                    | are_04-03-2017 01-07.hst                                                                              |     |                |        | ~     |
|                                                       | ∧ Hide Folders                                                                                                    |                                                                                                    |     | Save           | Cancel | nvert |

# **Step 4:** After finalizing destination for the output, press Convert button.

Jagware MSG to NSF Wizard – Registered Edition v3.0

| Reed Help ?  | Jagware MSG to NSF Wizard<br>Information: This utility will help users convert their MSG email files to Lotus<br>Notes NSF files. |
|--------------|----------------------------------------------------------------------------------------------------|
| Tech Support | 1. Select .msg files : Select File(s) Or Select Folder<br>E:\Sample\msg-files\                                                    |
| About Soft   | 2. Select destination path : Browse C:\Users\hp\Desktop\Jagware_04-03-2017 01-10.nsf                                              |
|              | Convert                                                                                                    |
|              | Convert                                                                                                    |

 $\times$ 

\_

#### Step 5. Software shows you live MSG files to NSF format conversion.

Jagware MSG to NSF Wizard – Registered Edition v3.0

| Reed Help ?  | Jagware MSG to NSF Wizard<br>Information: This utility will help users convert their MSG email files to Lotus<br>Notes NSF files. |
|--------------|----------------------------------------------------------------------------------------------------|
| Tech Support | 1. Select .msg files : Select File(s) or Select Folder<br>E:\Sample\msg-files\                                                    |
| About Soft   | 2. Select destination path : Browse C:\Users\hp\Desktop\Jagware_04-03-2017 01-10.nsf                                              |
|              | Mails Converted : 85 mails processed                                                                                              |
|              | Stop                                                                                                    |

 $\times$ 

After performing the procedure as we have explained, you can easily convert any numbers of MSG files into NSF file extension. This software can be easily performed by any professional or individual users. It preserved all attributes of MSG file and doesn't not make any changes with the source MSG file.

## Conclusion

If you want to access your MSG files in Lotus Notes, or any other NSF supported application then you can use Jagware MSG to NSF Converter as it allows to convert orphan MSG as well. It creates single NSF file which contained all MSG file, allows you to easily organize and manage them efficiently.